# Guías paso a paso

# Declaración por Internet de objetos transportados

# como equipaje

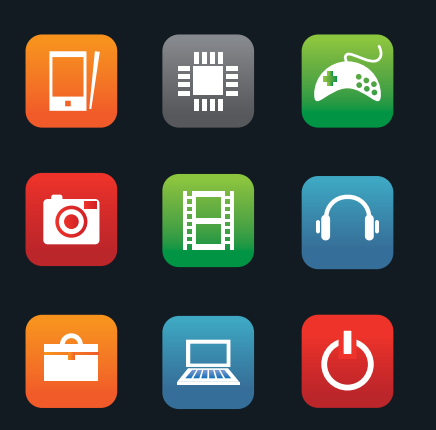

Formulario OM 121

www.afip.gob.ar 0810-999-AFIP (2347) Desde tu celular \*2347 de lunes a viernes de 8 a 20 hs mayuda@afip.gob.ar

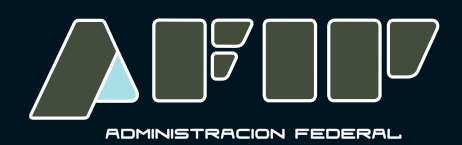

## Guías paso a paso

## Declaración por Internet de objetos transportados como equipaje

#### Formulario OM 121

Si está por viajar al exterior, puede realizar el trámite ingresando en **www.afip.gob.ar** y en el menú Accesos, a la opción "**Declaración de Objetos F OM 121**".

En este sistema podrá cargar sus datos personales, fecha y lugar de salida del país y los objetos que llevará al exterior.

Luego podrá imprimirlo y presentarlo en Aduana al momento de viajar.

En este instructivo le mostraremos los pasos que debe realizar para confeccionarlo.

#### **IMPORTANTE:**

Recuerde que los bienes que no sean de origen nacional y que lleva como equipaje deben ser declarados y exhibidos ante el Servicio Aduanero con anterioridad a su salida al exterior. De esta forma evitará la exigencia del pago de los tributos que gravan la

importación al momento de retornar.

Podrá consultar toda la información relacionada con el equipaje de entrada y salida ingresando en el Micrositio Turismo (www.afip.gob.ar/turismo).

#### ¿Cómo realizo la declaración de equipaje por Internet?

PASO 1

Ingrese a la página www.afip.gob.ar, dentro del menú Accesos, al servicio denominado "Declaración de Objetos FOM 121".

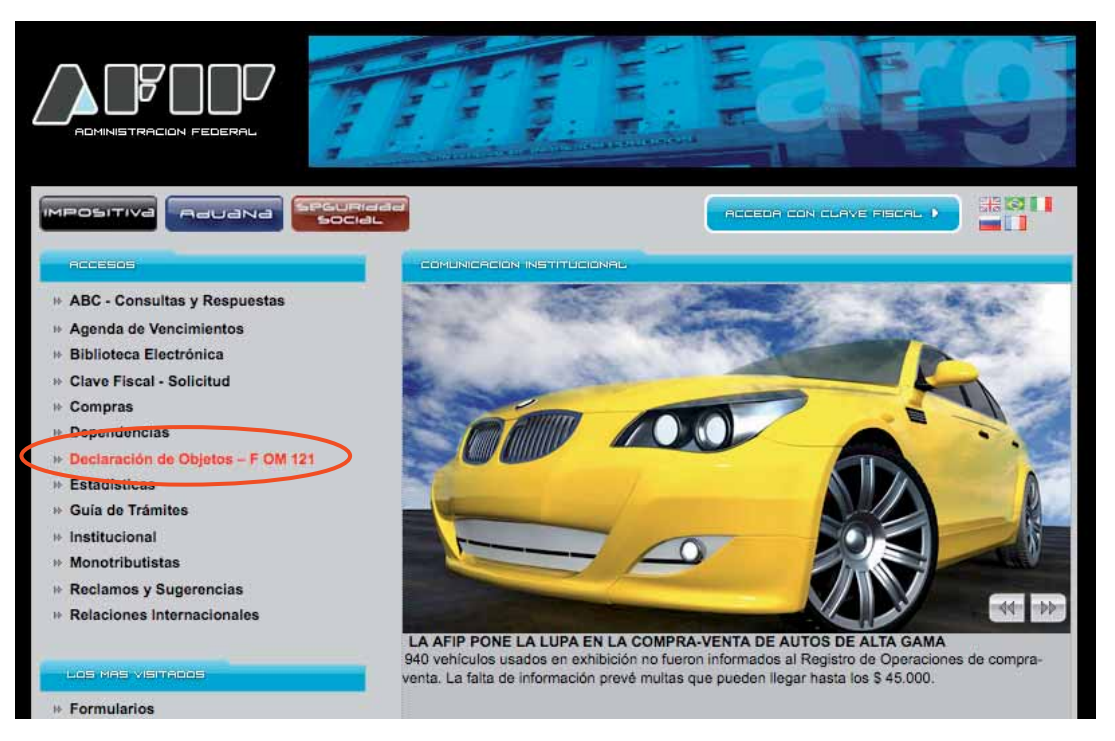

#### PASO 2 Sistema para la declaración de objetos (F 121) – Menú Principal

Al ingresar al servicio encontrará las opciones:

Realizar declaración

- Modificar Declaración

Para comenzar la carga debe seleccionar la primera de ellas.

### PASO 3 Datos Personales

Como consecuencia el sistema abrirá una nueva pantalla para ingresar sus Datos Personales. Una vez que haya completado el *Tipo de Documento y Número*, presione el botón *"Buscar"*.

| Aau                      | ana                                          |                  |
|--------------------------|----------------------------------------------|------------------|
| SISTEMA PA<br>DATOS PERS | RA LA DECLARACION DE OBJETOS (F121)          | PRINCIPAL        |
| Tipo documento<br>Nro.   | CUIT I<br>* Buscar Presione Buscar para comp | eletar los datos |

#### PASO 4 Datos Personales (continuación)

En la siguiente pantalla deberá ingresar más datos personales, como ser Nombre, Apellido, Nacionalidad, Domicilio, entre otros. Una vez finalizado, presione *"Continuar"*.

| Aau                                                                                             | ама                                 |           |
|-------------------------------------------------------------------------------------------------|-------------------------------------|-----------|
| SISTEMA PA                                                                                      | RA LA DECLARACION DE OBJETOS (F121) | PRINCIPAL |
| DATOS PERS                                                                                      | SONALES                             |           |
| Tipo documento<br>Nro.<br>Apellido paterno<br>Nombres<br>Nacionalidad<br>Dirección<br>Localidad | CUIT                                |           |

### PASO 5 Carga de Datos. Salida

En esta pantalla debe informar cuáles son las características de su viaje y los objetos que transportará.

- Debe seleccionar de las tablas desplegables, los siguientes datos:
  - Aduana Salida: por qué aduana realiza la salida del país.
  - Paso Fronterizo: a través del cual saldrá del país. (El sistema filtra los correspondientes a la Aduana que seleccionó).
  - **Destino:** a qué país se dirige.
  - Medio de transporte: por qué medio de locomoción se dirige al país del exterior.

Asimismo, deberá seleccionar la Fecha prevista de su viaje.

| a de datos                   |                           |                |                  |    |
|------------------------------|---------------------------|----------------|------------------|----|
| suario                       |                           |                |                  |    |
| Documento<br>Apellido y nomb | cutt                      |                |                  |    |
| utos de Salida               |                           |                |                  | ~  |
| Aduana salida                | - SELECCIONE -            | Pago Fronteriz | - SELECCIONE - P | () |
| Fecha previata               | * 19/04/2011 (dd/mm/assa) | Destino        | - SELECCIONE -   |    |
| Media de                     | · SELECCIONE              |                |                  |    |

#### Ayuda del sistema

Para conocer qué datos debe cargar dependiendo de las características de su viaje, puede utilizar la **Ayuda** a la que se accede por el botón 🕜 . Aquí debe buscar la **provincia** y el **lugar** por el que saldrá del país, y encontrará qué **Aduana** y **Paso** debe seleccionar en el sistema.

**Por ejemplo:** Si viaja al exterior saliendo del Aeropuerto de Formosa, en el sistema deberá seleccionar: Aduana: **Formosa** y Paso Fronterizo: **Aeropuerto Internacional** 

| Provincia  | Lugar de Salida                     |                       | Aduana                | Paso Fronterizo                       |
|------------|-------------------------------------|-----------------------|-----------------------|---------------------------------------|
| Rio Negro  | Aeropuerto de Barlloche             | Deberá<br>seleccionar | Barlloche             | Aeropuerto Internacional Barlloche    |
| Chubut     | Aeropuerto de Comodoro<br>Rivadavia | Deberá<br>seleccionar | Comodoro<br>Rivadavia | AEROPUERTO CR - ZONA<br>PRIMARIA      |
| Corrientes | Aeropuerto de Corrientes            | Deberå<br>seleccionar | Corrientes            | AEROPTO INT Dr. F PIRAGINI<br>NIVEYRO |
| Formosa    | Aeropuerto de Formosa               | Deberá<br>seleccionar | Formosa               | AEROPUERTO INTERNACIONAL              |
| Misiones   | Aeronuerto de louazú                | Deberá                | Inuazu                | AFROPHERTO IGUAZU                     |

#### Carga de Datos. Objetos

Para la carga de Objetos deberá seleccionar el objeto dentro de la lista desplegable, que se copia a continuación. Para cada uno de los objetos, tendrá que indicar:

- Marca y Modelo
- Número de Serie / Identificación
- Estado: Nuevo o Usado
- Cantidad

Al finalizar la carga de cada objeto, debe presionar el botón "Agregar".

|               |              | 051 50010105 | 1000 |  |
|---------------|--------------|--------------|------|--|
| Libo          | de Objeto -  | - SELECCIONE | - 1  |  |
| Marca         | y Modelo *   |              |      |  |
| Número<br>Ide | de Serie / . |              |      |  |
|               | Estado U     | ISADO (U) 🔻  |      |  |

COMPUTADOR DE BUCEO COMPUTADORA PERSONAL **DISCO RIGIDO** FILMADORA FOCO ELECTRONICO FOTOMETRO GPS GRABADOR LOS DEMAS (\*) MAQ. ESCRIBIR MAQUINA FOTOGRAFICA NETBOOK OBJETIVO OBJETIVO PRISMATICOS PROYECTOR RADIO **REPRODUCTOR MP3** REPRODUCTOR MP4 TABLE NOTES TELEFONO CELULAR TELEVISOR IPAD **IPHONE** 

ARMAS

Para cargar un nuevo objeto deberá ingresar sus datos y posteriormente volver a seleccionar el botón "*Agregar*".

El sistema mostrará en pantalla todos los objetos cargados.

Cuando haya ingresado todos los objetos, deberá presionar el botón "Generar Formulario".

| Marca v Modelo                                          | 1-022200101 |                     |                     |            |           |        |
|---------------------------------------------------------|-------------|---------------------|---------------------|------------|-----------|--------|
| Número de Serie<br>Identificaciór<br>Estado<br>Cantidao | USADO (U)   | •                   |                     |            | Agrega    | IF     |
|                                                         |             |                     |                     |            |           |        |
| Código                                                  | Marca       | Número              | Estado              | Cantidad   |           |        |
| Código<br>TELEVISOR                                     | Marca<br>LG | Número<br>123456789 | Estado<br>USADO (U) | Cantidad 1 | Modificar | Borrar |

#### PASO 6 Validación de Operación

El sistema despliega una pantalla donde debe ingresar el código y presionar "Enviar".

| SISTEMA PARA LA DECLARACION DE OBJETOS (F121) | PRINCIPAL |
|-----------------------------------------------|-----------|
| VALIDACION DE OPERACION                       |           |

#### PASO 7 Confirmación de la transacción

Al finalizar, el sistema le indica que la transacción finalizó con éxito y le indica el Código de Ingreso por Internet. Este número es importante, porque le permitirá modificar su declaración si es que lo desea, antes de la fecha de su viaje. Asimismo es el número que debe indicarle al personal aduanero al momento de presentarse para viajar.

| Rauana                                                                                                    |      |        |
|----------------------------------------------------------------------------------------------------|------|--------|
| SISTEMA PARA LA DECLARACION DE OBJETOS (F121)                                                                                     |      |        |
| CONFIRMACION DE LA TRANSACCION                                                                                                    |      |        |
| La transacción ha finalizado con éxito<br>Código Ingreso por Internet: 9A1F949B                                                   |      |        |
| Вг. Usuario, conserve el Codigo de Infermet.<br>Esto le permitirá modificar su declaración hasta la fecha<br>de salido declarada. |      |        |
| El formulario impreso dobe firmarse ante la<br>presencia del personal aduanero interviniente                                      |      |        |
|                                                                                                    | F121 | VOLVER |

Para visualizar e imprimir el formulario, seleccione el botón "F121" que se encuentra al pie de la pantalla.

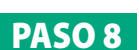

### PASO 8 Impresión del Formulario

Luego de visualizar el formulario en pantalla podrá imprimirlo para presentarlo en Aduana.

Nota: recuerde que debe firmarlo ante el personal aduanero.

| 0.010   | DECLA<br>TRANSPO                                                                                        | ARACION DE O                                                                                                    | DBJETOS<br>IO EQUIPAJE                                                       | FECHS<br>18     | 04 20                                       | DA 211   |
|---------|----------------------------------------------------------------------------------------------------|----------------------------------------------------------------------------------------------------|------------------------------------------------------------------------------|-----------------|---------------------------------------------|----------|
| LUGA    | AR DE SALIDA HS                                                                                         | LAE (CAPITAL)                                                                                                    |                                                                              | DIA             | MES A                                       | ŇQ.      |
| Apel    | sto y Nombre:                                                                                           |                                                                                                    | S                                                                            |                 | 1 - M -                                     |          |
| Dom     | ello:                                                                                                   |                                                                                                    |                                                                              |                 |                                             |          |
| Loca    | Actod:                                                                                                  |                                                                                                    | LELCON () NS                                                                 | . 15            | UIT)                                        |          |
| CIN     |                                                                                                    | <u> </u>                                                                                                    | Expedica por:                                                                |                 |                                             |          |
| DES     | ID DE TRANSPOR                                                                                          | TE: ACUATICO                                                                                                    |                                                                              | 101-10-         | _                                           |          |
| Ciócigo |                                                                                                    | MARCA                                                                                                    | NU                                                                           | /ERO            | ESTADO                                      | C&<br>00 |
| 08.     | LG                                                                                                    |                                                                                                    |                                                                              | 123456789       | USADO                                       | 1        |
| 99      | NOKIA 111                                                                                               |                                                                                                    |                                                                              | 12362           | UEADO                                       | 1        |
| _       |                                                                                                    |                                                                                                    |                                                                              |                 |                                             |          |
|         |                                                                                                    |                                                                                                    |                                                                              |                 | _                                           |          |
| _       |                                                                                                    |                                                                                                    | _                                                                            |                 |                                             | _        |
| -       |                                                                                                    |                                                                                                    | _                                                                            | -               | -                                           | -        |
|         |                                                                                                    |                                                                                                    |                                                                              | monthly inter-  |                                             |          |
| _       | Quedo notif                                                                                             | icado que con la pr                                                                                                    | esentación de esta de                                                        | claración podie | MENTOS                                      | 2        |
| RET     |                                                                                                    | teado que con la pr<br>e gravan la importa<br>culo 63º - inciso 1 o<br>LLO GUARDA<br>CONTROLADO CO<br>LE CANCELA EL P  | esentación de esta de<br>ción para consumo los<br>cel Decreto Nº 1001/85<br> | EIRMA PASA      | MENTOS<br>8 reingresz<br>adot, de s<br>1930 | 2        |
| RET     | Queso notification que<br>on ce los tributos que<br>dispuéstos en el attri-<br>PIRMA Y SE<br>PIRMA Y SE | Itado que con la pr<br>e ganvan la importa<br>culo 62º - Incitio 1 d<br>LLO GUARDA<br>DONTROLADO CO<br>LE CANCELA EL P | esentación de esta de<br>ción para consumo los<br>rel Decreto Nº 1001.45<br> | ERMA PASA       | MENTOS<br>e reingrecz<br>ados, ce a<br>JERO | 2        |